### WELCOME TO THE Backwoods Home Magazine 1996-1999 CD-ROM

Since 1989, people interested in self-reliance have relied on *Backwoods Home Magazine* for objective and accurate articles on building a home, generating electricity, growing and preserving food, and other subjects related to maintaining a self-reliant lifestyle.

A one-year subscription to the **print edition** of the magazine costs \$21.95. Call 1-800-835-2418 to order or mail your check to *Backwoods Home Magazine*, P. O. Box 712, Gold Beach, OR 97444. A subscription to the **online edition** costs \$10 (only \$5 if you also subscribe to the print edition). You can download a free sample issue by going to our website at **www.backwoodshome.com**. You can also subscribe online. We also publish dozens of "free" articles on the website.

This CD-ROM is our first. It will give you instant access to 98% of the articles we've published in the years 1996 through 1999. We have omitted a few articles we thought were redundant, as well as letters and advertisements, except for those ads we used as "fillers" to hide empty space on some pages.

You can find articles on the CD-ROM by clicking on the **Bookmarks** at the left of each page, or you can search the CD-ROM using the search function of Adobe Acrobat Reader, which is also contained on this CD-ROM.

1

## STARTING

WINDOWS: Insert the CD-ROM. Open MY COMPUTER and double-click on the CD-ROM drive. Double-click on BHM710.pdf.

**NAVIGATING WITH BOOKMARKS**: Once the CD-ROM cover page opens, click on one of the **Bookmarks** at the left of each page to navigate through the issues. The CD-ROM cover itself has four "hot buttons" at the bottom; click on them if you wish to go to the first page of each anthology, then navigate through the issues from there. To return to the main menu at any time, simply click on **Main Menu** in the **Bookmarks**. No matter what anthology you are in, a **Main Menu** button will be located in the **Bookmarks** just below the cover page in each anthology year. Click on the **HAND** tool at the top of the screen to begin navigating.

SEARCHING WITH ADOBE ACROBAT READER: You can also use the search function of Adobe Acrobat Reader to search this CD-ROM for key words or phrases. Simply click on the bonoculars at the top of each page.

**CHANGING MAGNIFICATION**: There are various ways to change the magnification of a page. Click on one of the three **PAGE** icons at the top of the screen, or click on the **VIEW** icon at the top of the screen, or click on the **magnifying glass** at the top of the screen.

**PRINTING PAGES**: Press **CTRL P** to print a page or pages. The Adobe Acrobat default setting is to print the entire document (in this case, 1493 pages), so be sure to indicate the pages you want printed in the dialog box that opens. Also note for printing purposes that the actual page number you are on is noted by Adobe Acrobat Reader at the bottom of the screen. It is not the page number listed in the CD-ROM anthology.

# 3

#### INSTALLATION

The files on this CD-ROM are compatible with Adobe Acrobat Reader 3 or 4, both of which are provided on the CD-ROM. Windows 3.1 requires version 3, other windows can use version 3 or 4. If your operating system is Windows 2000, 98, 95, or NT, we recommend you *uninstall* any older version of Adobe Acrobat Reader and update your machine with version 4 since it has very handy search features. *Acrobat Reader 4 will not work properly unless you first uninstall whatever older version of Acrobat Reader is on your machine.* Choose the applicable paragraph below to install the correct version of Adobe Acrobat Reader:

## WINDOWS

Windows 2000, 98, 95, 3.1, NT: Insert the CD-ROM into your CD-ROM drive. Open MY COMPUTER and double-click on the CD-ROM drive. Open the Adobe Acrobat Windows folder that pertains to your operating system, then double-click on the file within it. Follow the on-screen instructions. Once installed, close all windows. To use the CD-ROM, see page 3 for STARTING instructions.

**Other platforms:** If you are using another platform, such as Mac or IBM, you can download free the Acrobat Reader that will work for you by going to their website at http://www.adobe.com/products/acrobat/readstep.html.

2

To help you make the most of **Adobe Acrobat Reader**, which is the program that allows you to read this CD-ROM, we've provided a small booklet called the **Adobe Acrobat Reader Guide**. Simply open **MY COMPUTER**, double-click on the **CD-ROM**, double-click on the **Adobe Acrobat Reader Guide** folder, then double-click on **Reader.pdf**.

The perfect compliment to this CD-ROM!

Complete your collection of Backwoods Home Magazine back issues! Get the first 6 years of BHM (5 books comprising 2,016 pages)

regular price \$87.75 with this *Duffy Dollars* coupon, **only \$67.75** 

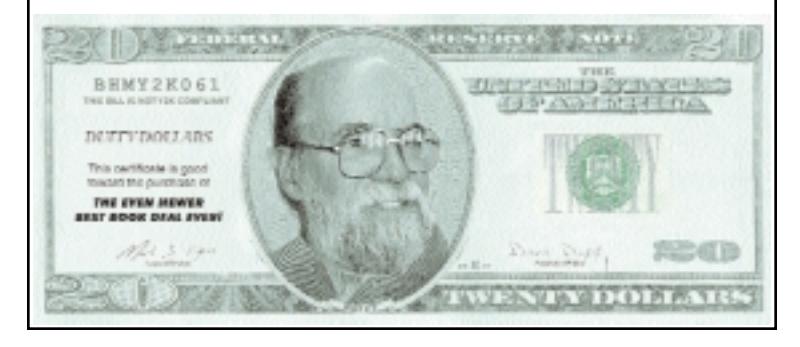